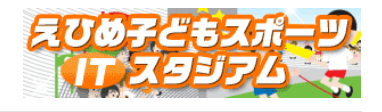

# 「えひめ子どもスポーツ IT スタジアム」

## 利用の手引き

# (小学校)

第7版

愛媛県教育委員会 保健体育課

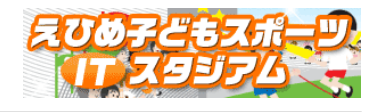

## 目次

| 1. | 専用画面へのログイン       |         | • | • | • | • | • | • | • | • | • | • | - | 3  |
|----|------------------|---------|---|---|---|---|---|---|---|---|---|---|---|----|
| 2. | 学校専用画面メニュー       |         | • | • | • | • | • | • | • | • | • | • | • | 4  |
| З. | チャレンジ部門 ポイント獲得部門 | 学級登録・更新 | • | • | • | • | • | • | • | • | • | • | • | 5  |
| 4. | チャレンジ部門 記録登録・更新  |         | • | • | • | • | • | • | • | • | • | • | • | 6  |
| 5. | ポイント獲得部門 記録登録・更新 |         | • | • | • | • | • | • | • | • | • | • | • | 8  |
| 6. | チャレンジ部門 ポイント獲得部門 | 順位表示    | • | • | • | - | • | • | • | • | • | • | • | 10 |
| 7. | 創作部門 登録·更新       |         |   | • | • | • | • |   | • | • | • | • | • | 11 |

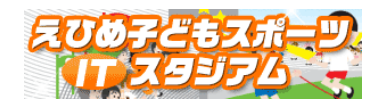

1. 学校専用画面へのログイン

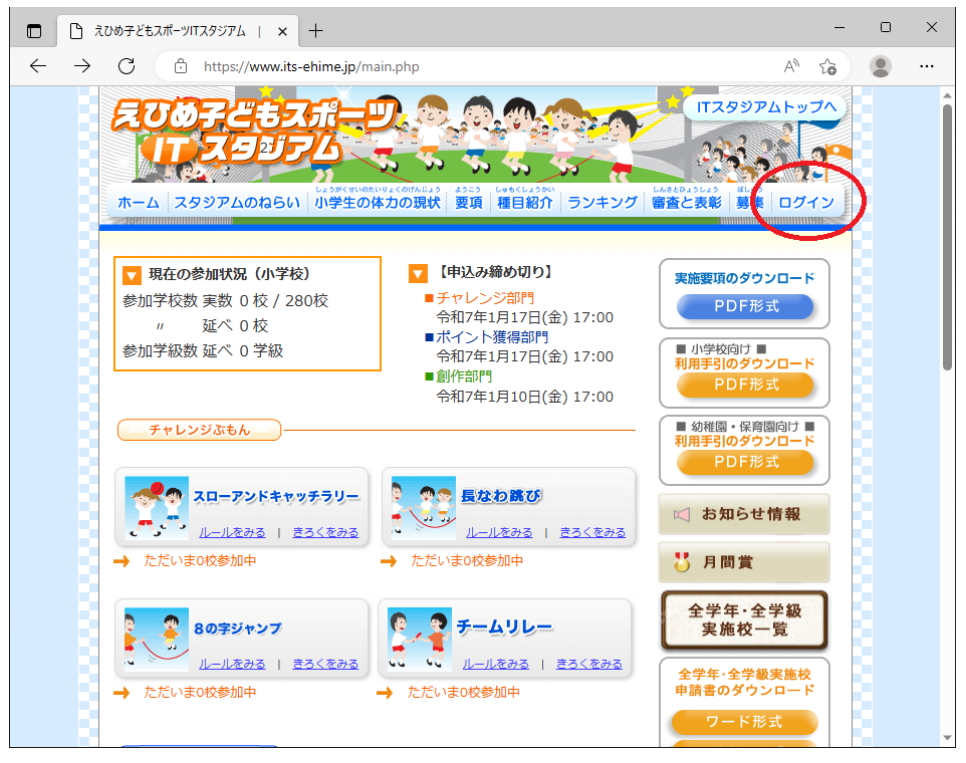

「ログイン」ボタンをクリックします。

| 🗖 🗅 żướ <del>y</del> ど | (もスポーツITスタジアム   × +                                                                                                    | -                         | <br>× |
|------------------------|----------------------------------------------------------------------------------------------------|---------------------------|-------|
| ← C 🗅                  | ) https://www.its-ehime.jp/school/index.php                                                                                                    | A" 20                     |       |
|                        | びめ子ごもスポーツ。<br>エスタジアムのねらい<br>小学生の体力の現状<br>夏夏 福目紹介<br>ランキング<br>ログイン                                                                                                    | アムトップへ<br>第<br>  ログイン     |       |
|                        | メンバーログイン (小学校)       ● 登録情報の変更・追加は、このページンして行って下さい。         ●ユーザーID:       ● 登録情報の変更は、指導者の方が行ってすよう、お願いいたします。         ●パスワード:       □ クダイン                                                               | ジからロ <b>グ</b> イ<br>って下さいま |       |
|                        | <ul> <li>【メンバーログイン(幼稚園・保育園)】</li> <li>         か稚園・保育園のログインはこちらからお進みください。         <ul> <li>             ・保育園のログインはこちらからお進みください。             ・パイント度得部門                  「エブリディスポーツ】</li></ul></li></ul> |                           | Ţ     |

ユーザーID とパスワードを入力し、「ログイン」ボタンをクリックします。

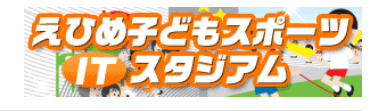

### 2. 学校専用画面メニュー

| C  | 的复数   | 当者管理画面 - Wind       | Jows Internet   | Explorer   |           |           |      |         |           | _               |       |
|----|-------|---------------------|-----------------|------------|-----------|-----------|------|---------|-----------|-----------------|-------|
| G  | 0     | • 🙋 https://www.its | -ehime.jp/schoo | ol/Menuphp | ,         |           | - 🔒  | 🙀 🗙 🔤   | le        |                 | ۰ ۹   |
| 77 | (INE) | 編集(E) 表示(V)         | お気に入り(A)        | ツール①       | ヘルプ(円)    |           |      |         |           |                 |       |
| ŵ  | \$    | 🏉 学校担当者管理面          | idti            |            |           |           |      | 🔂 • 🖾 - | 🖶 • 🔂 K-9 | (P) • (G) サール(G | » • * |
|    |       |                     |                 |            |           |           |      |         |           |                 | *     |
|    |       |                     |                 | <b>[</b> ] |           |           |      |         |           |                 |       |
|    |       |                     |                 |            |           |           |      |         |           | ログアウト           |       |
|    |       |                     |                 |            |           |           |      |         |           |                 |       |
|    |       |                     |                 |            | チャレンシャポイン | 小獲得部門 記錄堂 | 绿·更新 |         |           |                 |       |
|    |       |                     |                 |            | 創作        | 部門 登録·更新  |      |         |           |                 |       |
|    |       |                     |                 |            |           |           |      |         |           |                 |       |
|    |       |                     |                 |            |           |           |      |         |           |                 | -     |

・学級情報の登録・更新、チャレンジ部門・ポイント獲得部門の記録の登録は「チャレンジ・ポイント部門 登録記録・更新」をクリックします。

・創作部門情報の登録・更新は「創作部門登録・更新」をクリックします。

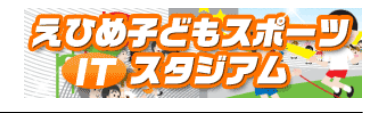

3. チャレンジ部門 ポイント獲得部門 学級登録・更新

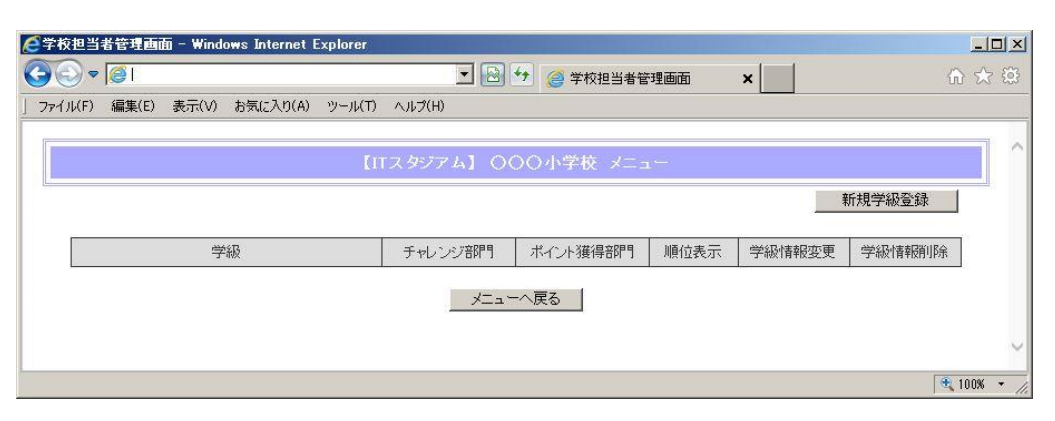

「新規学級登録」ボタンをクリックして新規に学級を追加します。

| 🎒 https://w           | ww.its-ehi | ne.jp - 学木 | 交担当者管理画i          | i – Microsoft Internet Explorer | _ <b>_</b> X    |
|-----------------------|------------|------------|-------------------|---------------------------------|-----------------|
| ファイル(E)               | 編集(E)      | 表示⊙        | お気に入り( <u>A</u> ) | ツール① ヘルプ(出)                     | "" 🥂            |
|                       |            |            |                   |                                 | <u> </u>        |
|                       |            |            |                   | 【ITスタジアム】 〇〇〇小学校 メニュー           |                 |
|                       |            |            |                   |                                 |                 |
|                       |            |            |                   |                                 |                 |
|                       |            |            |                   | <b>学年· 学級:</b>                  |                 |
|                       |            |            |                   | 青任者氏名                           |                 |
|                       |            |            |                   | 連絡先TEL(任意)                      |                 |
|                       |            |            |                   | 学級の在籍人数:                        |                 |
|                       |            |            |                   |                                 |                 |
|                       |            |            |                   | - 千版の豆林 - 「見へ戻る」                |                 |
| <br> <br><br><br><br> | 長示されまし     | た          |                   | 🗎 🛛 🖉 125                       | ーネット <i>//.</i> |

必要項目を入力したら「学級の登録」ボタンをクリックします。

続いて確認画面が表示されますので、よろしければ「登録する」ボタンをクリックしてください。

|                                | plorer        |            |         |        |        | _0×     |
|--------------------------------|---------------|------------|---------|--------|--------|---------|
|                                | •             | ] 🔁 😏 🎯 学校 | 担当者管理画面 | ×      |        | ☆ ☆     |
| ] ファイル(F) 編集(E) 表示(V) お気に入り(A) | ツール(T) ヘルプ(H) |            |         |        |        |         |
|                                | 【ITスタジアム】     | 000小学校     | XIII-   |        |        |         |
|                                |               |            |         |        | 新規学級登録 |         |
| 学級                             | チャレンジ部門       | ポイント獲得部門   | 順位表示    | 学級情報変更 | 学級情報削除 | 8       |
| 6年1組                           | データ入力         | データ入力      | 順位表示    | 学級情報変更 | 学級情報削除 |         |
|                                |               | メニューへ戻る    |         |        |        | ~       |
|                                |               |            |         |        | 1      | tino% → |

登録した学級が一覧に表示されますので、必要な学級数分操作を行ってください。 ・学級情報の更新を行う際は、「学級情報変更」ボタン ・学級情報の削除を行う際は、「学級情報削除」ボタン

をそれぞれクリックしてください。

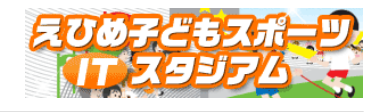

#### 4. チャレンジ部門 記録登録・更新

| <b>⋛学校担当者管理画面</b> - ₩indows Internet | Explorer                                                                        |                                               |
|--------------------------------------|---------------------------------------------------------------------------------|-----------------------------------------------|
| 🚱 ⊙ ⊽ 🦉                              | 🗾 🛃 😏 🥔 学校担当者管理画面 🛛 🗙                                                           | ☆ ☆ ፡፡                                        |
| ] ファイル(F) 編集(E) 表示(V) お気に入り(A)       | ツール(T) ヘルプ(H)                                                                   |                                               |
|                                      | 【ITスタジアム】 〇〇〇小学校 メニュー                                                           | 新規学級登録                                        |
| 学級<br>6年1組                           | チャレンジ活卵門     ボイント獲得部門     順位表示     学級情報       データ入力     データ入力     順位表示     学級情報 | <ul><li>変更 学級情報削除</li><li>変更 学級情報削除</li></ul> |
|                                      | 「メニューへ戻る」                                                                       |                                               |

#### チャレンジ部門「データ入力」ボタンをクリックして各競技の記録を登録します。

|                     | dows Internet Explorer                                                                                                    | 旦_<br>3 ☆ 6 |
|---------------------|----------------------------------------------------------------------------------------------------|-------------|
| 7ァイル(F) 編集(E) 表示(V) | ) お気に入り(A) ツール(T) ヘルプ(H)                                                                                                    |             |
|                     | 【ITスタジアム】 〇〇〇小学校 メニュー                                                                                                    |             |
|                     | <b>学年·学级:</b> 6年1組                                                                                                    |             |
|                     | 責任者氏名 松山 太郎                                                                                                    |             |
|                     | 連絡先TEL(任意) 089-927-5868                                                                                                    |             |
|                     | 学級の在籍人数: 32                                                                                                    |             |
|                     | ■チャレンジ音碑引                                                                                                    |             |
|                     | スローアンドキャッチラリー<br>実施日: ◎今日 ◎昨日 ◎登録しない 2万万支売                                                                                                    |             |
|                     | スローアンドキャッチラリー     人     回(0)     原屋表示       実施日:     今日     ●昨日     ●登録しない     グラフ表示       長なわ跳び     実施日:     ●今日     ●昨日     ●登録しない     グラフ表示                                                                                                    |             |
|                     | スローアンドキャッチラリー     人     回(の)     回夏差示       実施日:     今日     昨日     ●登録しない     グラフ表示       長なわ読び     実施日:     ●今日     ●昨日     ●登録しない     夏差表示       8の字ジャンプ     人     回(の)     夏屋表示       実施日:     ●今日     ●昨日     ●登録しない     夏屋表示       変施日:     ●今日     ●昨日     ●登録しない     75フ表示                                                                                                    |             |
|                     | スローアンドキャッチラリー<br>実施日:     人     回(の)     回夏星系示<br>ブラフを示       長なわ跳び<br>長なわ跳び<br>実施日:     今日     昨日     ●登録しない     ブラフを示       8の字ジャンプ<br>実施日:     今日     昨日     ●登録しない     夏屋を示<br>グラフを示       チームリレー<br>実施日:     人     回(の)     夏屋を示<br>びラフを示       チームリレー<br>実施日:     人     今日     昨日     ●登録しない                                                                                                    |             |
|                     | スローアンドキャッチラリー<br>実施日:     人     回(の)     夏夏支示       夏なわ跳び     人     回(の)     夏夏支示       夏なわ跳び     人     回(の)     夏夏支示       夏なわ跳び     人     回(の)     夏夏支示       夏の字ジャンプ     人     回(の)     夏夏支示       第二日:     今日     昨日     ●登録しない     75つ支示       第二日:     今日     昨日     ●登録しない     夏夏支示       デームリレー     人     分     秒     (の)       実施日:     今日     昨日     ●登録しない     75つ支示       デームリレー     人     分     秒     (の)       実施日:     今日     昨日     ●登録しない     75つ支示       ※     ******     ●     ●     ●       第二日:     ●     ●     ●     ●       第二日:     ●     ●     ●     ●       第二日:     ●     ●     ●     ●       第二日:     ●     ●     ●     ●       第二日:     ●     ●     ●     ●       第二日:     ●     ●     ●     ●       第二日:     ●     ●     ●     ●       ※     ●     ●     ●     ●       ●     ●     ●     ●     ●       ●     ●     ●     ● |             |
|                     | スローアンドキャッチラリー<br>実施日:     人     回(の)     夏夏357       長なわ跳び<br>長なわ跳び<br>実施日:     今日     ●昨日     ●登録しない     257357       80字ジャンプ     人     回(の)     夏夏357       実施日:     今日     ●昨日     ●登録しない     257357       80字ジャンプ     人     回(の)     夏夏357       実施日:     今日     ●昨日     ●登録しない     257357       チームリレー<br>チームリレー     人     分     秒     (の)       実施日:     今日     ●昨日     ●登録しない     グラ7357       メド角英数字で入力してください。<br>※(1)かっこの数字は夏新回数です。     ※(1)かっこの数字は夏新回数です。     ●買べ戻る                                                                                                    |             |

競技毎に必要な項目を入力して、「記録の登録」ボタンをクリックしてください。

続いて確認画面が表示されますので、よろしければ「登録する」ボタンをクリックしてください。

※記録は半角英数字で入力してください。

※()かっこの数字は 更新回数です。

・各競技記録の履歴とグラフを見ることができます。

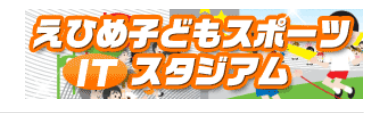

「履歴表示」ボタンをクリックすると記録の履歴一覧が表示されます。

|              | 管理画面 - Win | dows Internet E | xplorer               |               |            | _0×      |
|--------------|------------|-----------------|-----------------------|---------------|------------|----------|
| <del>C</del> | 5          |                 | ×                     | 🖹 🛃 🥥 学校担当者管理 | een ×      | 合 🖈 🕮    |
| ファイル(F) 新    | 編集(E) 表示(∨ | ) お気に入り(A)      | ツール(T) ヘルプ(H)         |               |            |          |
|              |            |                 | 【ITス <i>9</i> ジアム】    | ○○○小学校 メニュ    |            |          |
|              |            |                 | 学年·学級:6年1組            |               |            |          |
|              |            |                 | 責任者氏名 松山 太郎           |               |            |          |
|              |            | 連絡              | 8先TEL(任意) 089-927-58  | 368           |            |          |
|              |            | 学編              | <sub>极</sub> の在籍人数:32 |               |            |          |
|              |            | ■チャレンジ部門        | ¶ チームジャンプ連続履歴         | 2743 (ED)     | Arden 1 Ma |          |
|              |            | 印刷              | 実施日<br>2013-04-21     | 20            | 参加人致       |          |
|              |            |                 | 2013-05-11            | 24            | 32         |          |
|              |            |                 | 2013-06-25            | 37            | 32         |          |
|              |            |                 | status encore         |               |            |          |
|              |            |                 | 記録の削除                 | 戻る            |            |          |
|              |            |                 |                       |               |            |          |
|              |            |                 |                       |               |            | 🔍 100% 🔫 |

誤って登録した記録など、記録の削除が行えます。 削除対象を選択して、「記録の削除」ボタンをクリックしてください。 削除した記録は元に戻せませんので、十分ご注意ください。

「グラフ表示」ボタンをクリックすると記録の推移をグラフで確認することができます。

|                     | ws Internet Explorer   |             |
|---------------------|------------------------|-------------|
| ファイル(F) 編集(E) 表示(V) | わ気に入り(A) ツール(T) ヘルプ(H) |             |
|                     |                        |             |
|                     | 【ITスタジアム】 〇〇〇小学校 メニュー  |             |
|                     |                        | - 1         |
|                     | <b>学年・学級</b> : 6年1組    |             |
|                     | 青任者氏名 松山 太郎            |             |
|                     | 連絡先TEL(任意)089-927-5868 |             |
|                     | 学級の在籍人数: 32            |             |
|                     |                        |             |
|                     | ゴートートンに約立7月日           |             |
| 42                  |                        |             |
| 37.2                | A                      |             |
| 32.4 -              |                        |             |
| 07.6                |                        |             |
| 21.0                |                        |             |
| 22.8 -              |                        |             |
| 18                  | 05-11 06-25            |             |
|                     |                        |             |
|                     | 戻る                     |             |
|                     |                        | $\sim$      |
|                     |                        | <b>100%</b> |

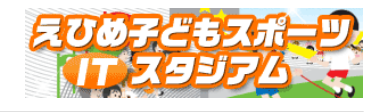

5. ポイント獲得部門 記録登録・更新

|                                | plarer                       |         |
|--------------------------------|------------------------------|---------|
|                                | 🗾 🔂 😏 🥔 学校担当者管理画面 🛛 🗙        | ♠ ☆ 🕸   |
| ] ファイル(F) 編集(E) 表示(V) お気に入り(A) | ツール(T) ヘルズ(H)                |         |
|                                | 【ITスタジアム】 〇〇〇小学校 メニュー        | 新規学級登録  |
| 学級                             | チャレンジ部門 ポイント獲得部門 順位表示 学級情報変更 | 更学級情報削除 |
| 6年1組                           | データ入力 データ入力 順位表示 学級情報変       | 更学級情報削除 |
|                                |                              |         |

ポイント獲得部門「データ入力」ボタンをクリックしてポイントを登録します。

|                 | ★      ★      ★      ★      ★      ★      ★      ★      ★      ★      ★      ★      ★      ★      ★      ★      ★      ★      ★      ★      ★      ★      ★      ★      ★      ★      ★      ★      ★      ★      ★                                                                                                         | ☆ ☆ |
|-----------------|----------------------------------------------------------------------------------------------------|-----|
| ァイル(F) 編集(E) 表示 | (V) お気に入り(A) ツール(T) ヘルプ(H)                                                                                                    |     |
|                 |                                                                                                    |     |
|                 | 【ITスタジアム】 〇〇〇小学校 メニュー                                                                                                    |     |
| 8               |                                                                                                    |     |
|                 |                                                                                                    |     |
|                 | 学年·学級:6年1組                                                                                                    |     |
|                 | 責任者氏名 松山 太郎                                                                                                    |     |
|                 | 連絡先TEL(任意) 089-927-5868                                                                                                    |     |
|                 | 学級の在籍人数: 32                                                                                                    |     |
|                 |                                                                                                    |     |
|                 |                                                                                                    |     |
|                 |                                                                                                    |     |
|                 | ■ポイント獲得部門(エブリディスポーツ)                                                                                                    |     |
|                 | ■ボイント獲得部門(エブリディスポーツ)<br>実施日 ○ 今日 ○ 昨日                                                                                                    |     |
|                 | <ul> <li>■ボイント獲得部門(エブリディスポーツ)</li> <li>実施日</li> <li>② 今日</li> <li>③ 昨日</li> <li>実施した種目</li> <li>⇒みんかで逆上がり下がり</li> <li>⇒みんかで逆上がり下がり</li> </ul>                                                                                                    |     |
|                 | <ul> <li>■ポイント獲得部門(エブリディスポーツ)</li> <li>実施した種目</li> <li>みんなで逆上がり下がり</li> <li>みんなで連載的なダブルダッチ</li> <li>みんなでジャンプ</li> <li>みんなでジャンプ</li> </ul>                                                                                                    |     |
|                 | <ul> <li>■ポイント獲得部門(エブリディスポーツ)</li> <li>実施した種目</li> <li>みんなで逆上がり下がり</li> <li>みんなで通路び&amp;ダブルダッチ</li> <li>みんなでジャンブ</li> <li>みんなでキック</li> <li>みんなでランニング</li> <li>みんなでダンス</li> </ul>                                                                                                    |     |
|                 | <ul> <li>ポイント獲得部門(エブリディスポーツ)</li> <li>実施した種目</li> <li>みんなで逆上がり下がり</li> <li>みんなで準しがり下がり</li> <li>みんなでキック</li> <li>みんなでランニング</li> <li>みんなでダンス</li> <li>夏屋表示</li> <li>みんなでリズム水泳</li> <li>みんなでアスレチック</li> <li>グラフ表示</li> </ul>                                                                                                    |     |
|                 | <ul> <li>■ポイント獲得部門(エブリディスポーツ)</li> <li>実施日 ● 今日 ● 昨日</li> <li>実施した種目</li> <li>みんなで逆上がり下がり ● みんなで増助び&amp;ダブルダッチ</li> <li>● みんなでジャンブ ● みんなでキック</li> <li>● みんなでランニング ● みんなでダンス</li> <li>● みんなでリズム水泳 ● みんなでアスレチック</li> <li>● えがおダノス・体操 ● みんなでアレーニング</li> </ul>                                                                                             |     |
|                 | <ul> <li>■ポイント獲得部門(エブリディスポーツ)</li> <li>実施日 ● 今日 ● 昨日</li> <li>英施した種目</li> <li>● みんなで逆上がり下がり ● みんなで視跳び&amp;ダブルダッチ</li> <li>● みんなでジャンブ ● みんなでキック</li> <li>● みんなでリズム水泳 ● みんなでダンス</li> <li>● みんなでリズムチンネ ● みんなでトレーニング</li> </ul>                                                                                                    |     |
|                 | <ul> <li>■ポイント獲得部門(エブリディスポーツ)</li> <li>実施日 ● 今日 ● 昨日</li> <li>英ルなで逆上がり下がり ● みんなで視跳び&amp;ダブルダッチ</li> <li>● みんなでジャンブ ● みんなでキック</li> <li>● みんなでランニング ● みんなでダンス</li> <li>● みんなでリズム水泳 ● みんなでケスレチック</li> <li>● えがおダンス・体撮 ● みんなでトレーニング</li> <li>今回のポイント 0 P</li> <li>● 登録回数</li> </ul>                                                                        |     |
|                 | <ul> <li>ポイント獲得部門(エブリディスポーツ)</li> <li>実施日 今日 昨日</li> <li>みんなで逆上がり下がり みんなで地跳び&amp;ダブルダッチ</li> <li>みんなでジャンブ みんなでキック</li> <li>みんなでランニング みんなでダンス</li> <li>みんなでランニング みんなでクシス</li> <li>みんなでリズム水泳 みんなでアスレチック</li> <li>えがおダンス・体操 みんなでトレーニング</li> <li>今回のポイント 0P</li> <li>登録回数</li> <li>合計ポイント 0P</li> </ul>                                                    |     |
|                 | <ul> <li>ポイント獲得部門(エブリディスポーツ)</li> <li>実施日 今日 0時日</li> <li>みんなで逆上がり下がり 0みんなで運跳び&amp;ダブルダッチ</li> <li>みんなでジャンブ 0みんなでキック</li> <li>みんなでランニング 0みんなでダンス</li> <li>みんなでランニング 0みんなでアスレチック</li> <li>えがおダンス・体操 0 みんなでトレーニング</li> <li>今回のポイント 0P</li> <li>登録回数</li> <li>合計ポイント 0P</li> <li>※実施日を入力し、取り組んだ種目にチェックをつけてください。</li> </ul>                                |     |
|                 | <ul> <li>ポイント獲得部門(エブリディスポーツ)</li> <li>実施日 今日 0時日</li> <li>みんなで逆上がり下がり 0みんなで準拠び&amp;ダブルダッチ</li> <li>みんなでジャンブ 0みんなでキック</li> <li>みんなでランニング 0みんなでダンス</li> <li>みんなでランニング 0みんなでアスレチック</li> <li>みんなでリズム水泳 0みんなでアスレチック</li> <li>うたがおダンス・体操 0みんなでトレーニング</li> <li>今回のポイント 0P</li> <li>登録回数</li> <li>さ計ポイント 0P</li> <li>※実施日を入力し、取り組んだ裡目にチェックをつけてください。</li> </ul> |     |

実施日と実施した種目を選択して、「記録の登録」ボタンをクリックしてください。 続いて確認画面が表示されますので、よろしければ「登録する」ボタンをクリックしてください。

・エブリディスポーツ記録の履歴とグラフを見ることができます。

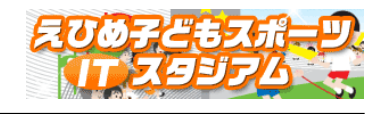

| マイル(F) 編集         | E(E) 表示(\                            | /) お気に入り(A) ッ                                                                      | !− <i>J</i> [(T)                           | ヘルプ(F                 | )                                    |                                                                                   |                               | FIXIE                      | 6 °6'-12 (0       | נפוני                    | ^[                         |                                                         |                                                    | UL        |     |
|-------------------|--------------------------------------|------------------------------------------------------------------------------------|--------------------------------------------|-----------------------|--------------------------------------|-----------------------------------------------------------------------------------|-------------------------------|----------------------------|-------------------|--------------------------|----------------------------|---------------------------------------------------------|----------------------------------------------------|-----------|-----|
| 1                 |                                      |                                                                                    |                                            |                       |                                      |                                                                                   |                               |                            |                   |                          |                            |                                                         |                                                    |           | -11 |
|                   |                                      |                                                                                    | 11                                         | 「スタジ                  | 741                                  | 000                                                                               | 〇小学                           | 较メ                         | -1-               |                          |                            |                                                         |                                                    |           |     |
|                   |                                      |                                                                                    |                                            |                       |                                      |                                                                                   |                               |                            |                   |                          |                            |                                                         |                                                    |           |     |
|                   |                                      | e                                                                                  | 学年·学編                                      | <mark>段:</mark> 6年1   | 組                                    |                                                                                   |                               |                            |                   |                          |                            |                                                         |                                                    |           |     |
|                   |                                      | i i                                                                                | 責任者氏                                       | 名松山                   | 太郎                                   |                                                                                   |                               |                            |                   |                          |                            |                                                         |                                                    |           |     |
|                   |                                      | 連絡先                                                                                | TEL(任意                                     | <mark>종)</mark> 089-  | -927-58                              | 368                                                                               |                               |                            |                   |                          |                            |                                                         |                                                    |           |     |
|                   |                                      | ##SB/T                                                                             | 大学生しき                                      | at: 32                |                                      |                                                                                   |                               |                            |                   |                          |                            |                                                         |                                                    |           |     |
|                   |                                      |                                                                                    | 1140213                                    | 02                    |                                      |                                                                                   |                               |                            |                   |                          |                            |                                                         |                                                    |           |     |
|                   |                                      |                                                                                    | MT#8573                                    |                       |                                      |                                                                                   |                               |                            |                   |                          |                            |                                                         |                                                    |           |     |
|                   |                                      |                                                                                    | MT#B//3                                    |                       |                                      |                                                                                   |                               |                            |                   |                          |                            |                                                         |                                                    |           |     |
| ■ポ<br>①3          | イント獲得                                | デポペン<br>部門(エブリディス/                                                                 | ポーツ履                                       | 歴)                    | 9.11.2                               | @14                                                                               | +>7====+                      | ·>.=!                      | @3                | 4 + N 75-                | F. 11/2                    | © L                                                     | (+)7=``                                            | л         |     |
| ■ポ<br>①み)<br>③み)  | イント獲得<br>んなで逆上が<br>んなでダンス            | デボベン<br>即門(エブリディスパ<br>り下がり ②みんなて<br>⑦みんなて                                          | ポーツ層<br>ご縄跳び8                              | 歴)<br>&ダブル/           | ダッチ                                  | ತಿಸಿಸು<br>ತಿಸಿಸು                                                                  | なでジャ<br>なでアフ                  | ッンプ<br>ミレチック               | @7<br>97          | →んなで=<br>しがおダン           | キック<br>シス・体                | ⑤み<br>鬮 ⑪み                                              | んなでランニン<br>んなでトレーニ                                 | ッグ<br>ニング |     |
| ■ポ<br>①み)<br>⑧み)  | イント獲得<br>んなで逆上が<br>んなでダンス            | デポペー<br>印門(エブリディス/<br>り下がり ©みんなて<br>⑦みんなて                                          | ポーツ履<br>で縄跳び8                              | 歴)<br>&ダブルA<br>K泳     | ダッチ                                  | ತಿಕ್ರಾಸು<br>ತಿಕ್ರಾಸು                                                              | なでジャ<br>なでアフ<br>ね             | マンプ<br>ペレチック               | @7<br>হ ©7        | ≁んなで=<br>Lがおダン           | Fック<br>ンス・体                | ③み<br>頃 ⑪み                                              | んなでランニン<br>んなでトレーニ                                 | ッグ<br>ニング |     |
| ■ ポ<br>①みı<br>⑧みı | イント獲得<br>んなで逆上が<br>んなでダンス<br>削除      | 子がの<br>即門(エブリディスパ<br>り下がり ②みんなて<br>⑦みんなて<br>実施日                                    | ポーツ層<br>で縄跳び8<br>でリズムオ                     | 歴)<br>&ダブルA<br>(泳     | <sup>ダッチ</sup>                       | ತಿ ಕಾರ್<br>ತಿ ಕಾರ್<br>(10)                                                        | なでジャ<br>なでアフ<br><b>有</b><br>⑤ | マンプ<br>ミレチック<br>1日<br>(6)  | 97<br>97<br>07    | →んなで=<br>Lがおダン           | Fック<br>シス・体                | ③み<br>頃 旬み<br>10                                        | んなでランニン<br>んなでトレーコ<br>合計                           | ッガ<br>ニング |     |
| ■ †<br>①み,<br>③み, | イント獲得<br>いなで逆上が<br>いなでダンス<br>削除      | 97400<br>部門(エブリディスス<br>り下がり ②みんなて<br>⑦みんなて<br>実施日<br>2015-04-08                    | ポーツ履<br>で縄跳び8<br>でリズムオ                     | 歴)<br>&ダブル/<br>&タ     | ダッチ<br>③<br>1                        | මා<br>මාව<br>මාව<br>1                                                             | なでジャ<br>なでアフ<br><b>和</b><br>⑤ | マンプ<br>(レチック<br>(日<br>(⑤)  |                   | →んなで=<br>しがおタン<br>◎<br>1 | キック<br>シス・体<br>⑨           | ⑤み<br>歳 ⑩み<br>⑩                                         | んなでランニン<br>んなでトレーニ<br>合計<br>3                      | ッヴ<br>ニング |     |
| ■ ポ<br>①み,<br>⑤み, | イント獲得<br>んなで逆上が<br>んなでダンス<br>削除      | デ新の<br>部門(エブリディスス<br>り下がり ②みんなで<br>①みんなで<br>変施日<br>2015-04-08<br>2015-04-09        | ポーツ履<br>で縄跳び8<br>で「リズムオ                    | 歴)<br>&ダブルA<br>&ダ     | ダッチ<br>③<br>1<br>1                   | <ul> <li>③みん:</li> <li>⑧みん:</li> <li>④</li> <li>1</li> </ul>                      | なでジャ<br>なでアフ<br><b>和</b><br>⑤ | マンプ<br>ペレチック<br>1日<br>⑥    | ৫,7<br>ছন্        | →んなで=<br>しがおダン<br>⑧<br>1 | Fック<br>シス・体<br>③           | ③み<br>撮 動み<br>①                                         | んなでランニン<br>んなでトレーゴ<br>合計<br>3<br>4                 | ング        |     |
| ■ #<br>①み,<br>⑧み/ | イント獲得<br>んなで逆上が<br>んなでダンス<br>削除<br>回 | PHAC<br>部門(エブリディスス<br>ウ下がり ②みんなで<br>⑦みんなで<br>実施日<br>2015-04-08<br>2015-04-09<br>合計 | ポーツ履<br>で編跳び8<br>でリズムオ<br>①<br>1           | 歴)<br>&ダブル!<br>&タ     | ダッチ<br>③<br>1<br>1<br>2              | <ul> <li>③みん:</li> <li>⑧みん:</li> <li></li> <li>④</li> <li>1</li> <li>1</li> </ul> | なでジャ<br>なでアフ<br><b>有</b><br>⑤ | マンプ<br>(レチック<br>(日)<br>(6) | ৫,<br>৫, ৩,<br>৩, | →んなで=<br>しがおダン<br>1<br>1 | Fック<br>シス・体<br>1<br>1      | ③み<br>量 動み<br>1<br>1                                    | んなでランニン<br>んなでトレーニ<br>合計<br>3<br>4<br>7            | ッグ<br>ニング |     |
| ■ #<br>①み<br>⑧み   | イント獲得<br>んなで逆上が<br>しなでダンス            | PHAC<br>部門(エブリディスス<br>ウ下がり ②みんなで<br>⑦みんなで<br>変施日<br>2015-04-08<br>2015-04-09<br>合計 | ポーツ層<br>で縄跳び<br>で<br>りズムオ<br>1<br>1        | 歴)<br>&ダブル/<br>(以)    | ダッチ<br>③<br>1<br>1<br>2<br>2<br>記の前川 | ③みん:<br>⑧みん:<br>1<br>1                                                            | なでジャ<br>なでアフ<br>種             | マンプ<br>ミレチック<br>目<br>⑤     | 97<br>97<br>0     | かんなで=<br>しがおタン<br>1<br>1 | Fック<br>シス・体<br>⑤<br>1<br>1 | <ul> <li>⑤み</li> <li>⑩</li> <li>1</li> <li>1</li> </ul> | んなでランニン<br>んなでトレーニ<br><del>合計</del><br>3<br>4<br>7 | ッグ<br>ニング |     |
| ■ 木<br>①み;<br>③み; | イント獲得 しんなで ビンス                       | PHAC<br>部門(エブリディスス<br>ウ下がり ②みんなで<br>⑦みんなで<br>変施日<br>2015-04-08<br>2015-04-09<br>合計 | ポーツ層<br>でに<br>で<br>で<br>で<br>し<br>ズムオ<br>1 | 歴)<br>&ダブル・<br>ペ<br>意 | ジッチ<br>③<br>1<br>1<br>2<br>記録の削り     | ③みん:<br>⑧みん:<br>1<br>1<br>3余                                                      | なでジャ<br>なでアフ                  | マンプ<br>ペレチック<br>®<br>戻る    | 3.7<br>97<br>0    | +んなで=<br>はがおタン<br>1<br>1 | Fック<br>シス・体<br>1<br>1      | ③み<br>動み<br>の<br>1<br>1                                 | んなでランニン<br>んなでトレーニ<br>合計<br>3<br>4<br>7            | ガ         |     |

「履歴表示」ボタンをクリックすると記録の履歴一覧が表示されます。

誤って登録した記録など、記録の削除が行えます。 削除対象を選択して、「記録の削除」ボタンをクリックしてください。 削除した記録は元に戻せませんので、十分ご注意ください。

| 「グラフ表示」ボタンをクリックすると記録の推移をグ | ラフで確認することができます。 |
|---------------------------|-----------------|
|---------------------------|-----------------|

| ァイル(F) 編集(E) 表 | 示(V) お気に入り(A) ツール(T)          | ヘルプ(H)                    |       |  |
|----------------|-------------------------------|---------------------------|-------|--|
|                |                               |                           |       |  |
|                | li.                           | Tスタジアム】 〇〇〇小学校 メニュー       |       |  |
| L.             |                               |                           |       |  |
|                |                               | ~ <del>~</del> .4         |       |  |
|                | 子中,子級;                        | 10年1組                     |       |  |
|                | 東江省以石<br>演然失тロ (任音)           | 14LL A NP<br>000_007_5060 |       |  |
|                | 単級の方籍人動・                      | 22                        |       |  |
|                |                               | 02                        |       |  |
|                |                               |                           |       |  |
|                |                               | ポイント獲得部門                  |       |  |
| 15             | <ul> <li>エブリディスポーツ</li> </ul> |                           |       |  |
| 1:             |                               |                           | -0    |  |
| 80             |                               |                           |       |  |
| 10             |                               | 0                         |       |  |
| t              |                               |                           |       |  |
|                |                               |                           |       |  |
|                | )                             |                           |       |  |
|                | JO-12                         | U5-13                     | UD-04 |  |
|                |                               | 定ろ                        |       |  |
|                |                               |                           |       |  |

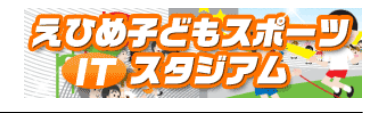

### 6. 順位表示

| そ学校担当者管理画面 - Windows Internet Explor | er                    | _ <b>_</b> × |
|--------------------------------------|-----------------------|--------------|
|                                      | 🗾 🔂 😏 🥔 学校担当者管理画面     | × 🗎 🏠 🏠      |
| ] ファイル(F) 編集(E) 表示(V) お気に入り(A) ツー)   | V(T) ヘルプ(H)           |              |
|                                      | 【ITスタジアム】 〇〇〇小学校 メニュー | ^            |
|                                      |                       | 新規学級登録       |
| 学級                                   | チャレンジ部門 ボイント獲得部門 順位表示 | 学級情報変更学級情報削除 |
| 6年1組                                 | データ入力 データ入力 順位表示      | 学級情報変更学級情報削除 |
|                                      | メニューへ戻る               | v            |
|                                      |                       | 🔍 100% 🔻     |

「順位表示」ボタンをクリックすると対象学級の現在の順位が表示されます。

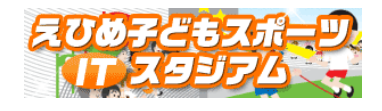

#### 7. 創作部門 登録·更新

| https://www. | .its-ehime.jp - 1 | 訓作部門 登録一覧            | - Microsoft Internet Explorer |           |        |         |
|--------------|-------------------|----------------------|-------------------------------|-----------|--------|---------|
| ファイル(E) 編    | 課(E) 表示()         | () お気に入り( <u>A</u> ) | ツール(① ヘルプ(円)                  |           |        | "" 🥂    |
| ľ            |                   |                      |                               |           |        | <b></b> |
|              |                   |                      | 【創作部門 登録                      | 一覧1 000小学 | 校      |         |
|              |                   |                      |                               |           | 新規団体作成 |         |
|              |                   |                      | レッツ                           | リズムダンス    |        | 0       |
|              |                   |                      | 登録な                           | がありません    |        |         |
|              |                   |                      |                               | ューへ戻る     |        | · .     |
|              |                   |                      |                               |           |        |         |
|              |                   |                      |                               |           |        | _       |
|              |                   |                      |                               |           |        | ×       |
| 🕘 ページが表示     | されました             |                      |                               |           |        | ターネット   |

「新規団体作成」ボタンをクリックします。

| https://www.its-eh<br>ァイル(E) 編集(E) | nime.jp - 新規団体登録画面 - Microsof<br>ま示(V) お気に入り(A) ツール(I) | t Internet Explorer<br>ヘルプ( <u>H</u> ) |              |
|------------------------------------|--------------------------------------------------------|----------------------------------------|--------------|
|                                    |                                                        | 【新規団体登録】〇〇〇小学校                         |              |
|                                    | 後日                                                     |                                        |              |
|                                    | 名称                                                     |                                        | 1            |
|                                    | 担当者                                                    |                                        |              |
|                                    | 創作者                                                    |                                        |              |
|                                    | 対象学年<br>                                               |                                        | 例:1,2年生      |
|                                    | <br>主な練習場所や活動の場                                        |                                        | 例:休み時間、体育の時間 |
|                                    | 練習期間                                                   |                                        | 例:6~8月       |
|                                    | 発表の場                                                   |                                        | 例:運動会、学習発表会  |
|                                    | 作品の時間                                                  | 約 分 ※半角数字で入力してください                     |              |
|                                    | イメージ画像<br>(任意)                                         | 280×210ビクセルに縮小したものを投稿してくだる<br>         | ði)          |
|                                    | 実践の特色等                                                 |                                        |              |
|                                    |                                                        | 団体の登録 一覧へ戻る                            |              |
| 🖞 ページが表示されま                        | した                                                     |                                        |              |

種目を選択し、必要項目を入力したら「団体の登録」ボタンをクリックします。

続いて確認画面が表示されますので、よろしければ「登録」ボタンをクリックしてください。

※練習風景等のイメージ画像を登録する場合、280×210 ピクセルに縮小したものを投稿するようにしてく ださい。

一覧画面に戻ります。

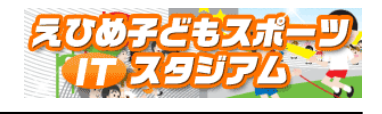

| 叠https://www.its-ehime.jp - 創作部門 登録一覧 - Microsoft Internet ( | Explorer              |
|--------------------------------------------------------------|-----------------------|
| ファイル(E) 編集(E) 表示(V) お気に入り(A) ツール(T) ヘルプ(H)                   | и 🥂                   |
|                                                              |                       |
| 【創作部門                                                        | ¶ 登録一覧】 ○○○小学校        |
|                                                              | 新規団体作成                |
|                                                              | 22                    |
|                                                              | レッツリズムダンス             |
| 之韵                                                           | ·                     |
| がんばるダンス                                                      | ダンス!!         変更   削除 |
|                                                              |                       |
|                                                              |                       |
|                                                              | メニューへ戻る               |
|                                                              |                       |
|                                                              |                       |
|                                                              |                       |
|                                                              |                       |
|                                                              |                       |
|                                                              |                       |
|                                                              |                       |
|                                                              |                       |
|                                                              |                       |
|                                                              |                       |
|                                                              |                       |
|                                                              | <u></u>               |
| ■ ページが表示されました                                                |                       |